## Алгоритм проверки работ на плагиат в Moodle

# Создание задания рубежного контроля (в Moodle - dis.kaznmu.kz)

1. В режиме редактирования курса в соответствующий модуль добавьте элемент.

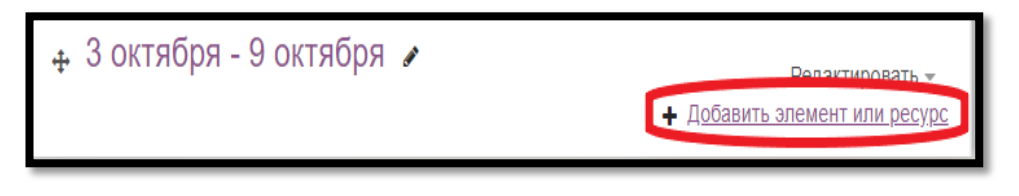

#### 2. Нажмите элемент «Задание»

| ЭЛЕМЕ    | НТЫ КУРСА        | Учебный элемент «Задание» позволяет        |
|----------|------------------|--------------------------------------------|
| Crizine. |                  | преподавателям добавлять коммуникативные   |
| 0        | Анкета           | задания, собирать студенческие работы,     |
| 0        |                  | оценивать их и предоставлять отзывы.       |
| U M      | Плоссарии        | Crussian i Maria area secare include anali |
| •        | Задание          | студенты могут отправлять любой цифровой   |
|          |                  | электоонные таблицы, изображения, аудио-   |
| 00       | Задание Turnitin | или видеофайлы. Альтернативно или          |
| 0 20     | Лекция           | дополнительно преподаватель может          |
| -        |                  | потребовать от студента вводить свой ответ |
| 0        | Обратная связь   | непосредственно в текстовом редакторе.     |
| 0 9      | Onnoc            | «Задание» может быть использоваться и для  |
| •        | c.p.c.           | ответов вне сайта, которые выполняются в   |
| 0 🦺      | Посещаемость     | автономном режиме (например, при создания  |
| 0.0      | Collegues Zoom   | предметов искусства) и не требовать        |
|          | Coopanie 200m    | представления в цифровом виде.             |
| 0 🗸      | Тест             | При оценивании задания преподаватель       |
| 0        | Форум            | может оставлять отзывы в виде              |
|          |                  | комментариев, загружать файл с             |
| 0 🧓      | Чат              | исправленным ответом студента или аудио-   |
|          |                  | отзыв. Ответы могут быть оценены баллами,  |
| PECYP    | СЫ               | пользовательской шкалой оценивания или     |
|          | 5.52             | пиблили. Итогорая очения заносните в       |
| 0 01     | Гиперссылка      | Журнал оценок.                             |
| 0        | Книга            |                                            |
| 0 .      | Daket IMS        | • Подробнее                                |

3. После добавления «Задание» откроется страница с настройками. Заполните параметры блока «Общее».

| ▼ Общее          |   |                                                                                                    |   |
|------------------|---|----------------------------------------------------------------------------------------------------|---|
| Название задания | 0 | Рубежный контроль                                                                                      |   |
| Описание         |   | <b>↓ i • B</b> I ≔ ⊨ % % <b>4 ■ ■</b> 2                                                                |   |
| Дополнительные   | Θ | Отображать описание / вступление на странице курса<br>Максимальный размер для новых файлов: Неограниче | И |
| файлы            |   | C                                                                                                    |   |
|                  |   | • Файлы                                                                                                |   |
|                  |   | Для загрузки файлов перетащите их сюда.                                                                |   |

3.1. Обязательно заполните «Название задания»

3.2. В диалоговом окне «Описание» введите задания рубежного контроля. Либо в «Дополнительные файлы» прикрепите файла билетов.

3.3 После заполните параметры «Доступно»

В подразделе Разрешить выполнение задания с отражает возможность назначить время открытия задания с определенной датой и в определенное время. Если дата установлена, то обучающиеся не смогут отправить свои ответы до указанной даты. Если дата не установлена, то обучающиеся могут представлять свои ответы сразу. Чтобы назначить время выполнения задания, нужно включить нужную строку. Элемент Последний срок сдачи отражает возможность назначить время закрытия задания с определенной датой и в определенное время. Для предотвращения отправки ответов после определенной даты – установите значения в элементе Запретить отправку с. В свою очередь элемент Запретить отправку с означает, что ответы не будут приниматься после этой даты с отсрочкой.

| ▼ Доступно               |                       |       |              |    |
|--------------------------|-----------------------|-------|--------------|----|
| Разрешить 💡              | 29                    | \$    | сентября     | ¢  |
| выполнение задания с     | 2021                  | \$    | 00           | \$ |
|                          | 00                    | \$    | 🛗 🗹 Включить |    |
| Последний срок сдачи 🔞   | 6                     | \$    | октября      | ¢  |
|                          | 2021                  | \$    | 00           | \$ |
|                          | 00                    | \$    | 🛗 🗹 Включить |    |
| Запретить отправку 👔     | 29                    | \$    | сентября     | ¢  |
| 10070                    | 2021                  | \$    | 10           | \$ |
|                          | 30                    | \$    | 🛗 🗆 Включить |    |
| Напомнить мне о 💡        | 13                    | \$    | октября      | \$ |
| Cabop month o quint anni | 2021                  | \$    | 00           | \$ |
|                          | 00                    | \$    | 🛗 🗹 Включить |    |
|                          | Всегда показывать опи | сание | •            |    |

#### 3.4 «Типы представлений ответов»

Подраздел Типы предоставления ответов – дает право преподавателю разрешить обучающемуся производить Ответ в виде текста или Ответ в виде файла. Ответ в виде текста означает, что обучающийся может вводить текст в поле редактора. Ответ в виде файла означает, что обучающийся может загрузить файл в качестве своего ответа. Тип файла определяется преподавателем.

| <ul> <li>Типы представлений ответов</li> </ul> |   |                                                |  |  |  |  |  |  |  |
|------------------------------------------------|---|------------------------------------------------|--|--|--|--|--|--|--|
| Типы представлений<br>ответов                  |   | 🗹 Ответ в виде текста 🕢 🗹 Ответ в виде файла 😡 |  |  |  |  |  |  |  |
| Лимит слов                                     | 0 | 🗆 Включить                                     |  |  |  |  |  |  |  |
| Максимальное число<br>загружаемых файлов       | 0 | 1 +                                            |  |  |  |  |  |  |  |
| Максимальный<br>размер файла                   | 0 | Максимальный размер з; 🗢                       |  |  |  |  |  |  |  |
| Допустимые типы<br>файлов                      | 0 | ВыБРАТЬ<br>Ничего не выбрано                   |  |  |  |  |  |  |  |

#### 3.5 «StrikePlagiarism.com plugin»

Пункт отправка документа (2)

- Для выборочной проверки ответов студентов оставьте пункт *«Выберите документы для отправки»*
- Для отправки всех ответов выберите пункт «Отправка всех документов для анализа»

(\*При добавлении обычную заданию во вкладке «Использовать плагин» выберите Het).

| <ul> <li>StrikePlagiarism</li> </ul>           | .com | plugin                                                               |
|------------------------------------------------|------|----------------------------------------------------------------------|
| Использовать плагин                            |      | Да 🗢                                                                 |
| Уведомлять<br>администратора об<br>ошибках?    | 0    | Нет 🗢                                                                |
| Уведомлять<br>преподавателя(ей) об<br>ошибках? | 0    | Нет 🗢                                                                |
| Уведомить<br>преподавателя (ей)                |      | Жаксылык Рахимов<br>Дайана Орынбасар<br>Эльмира Жайлау<br>Рейм Жубай |
| Когда должен быть<br>отправлен файл            |      | Отправить файл при пер 🕈                                             |
| Разрешить все<br>поддерживаемые типы<br>файлов | 0    | Да 🗘                                                                 |
| Типы файлов для<br>отправки                    |      | txt doc<br>docx<br>odt v                                             |
| Отправка документа                             | 0    | Выберите документы для 🕈                                             |
| Добавить ссылочный<br>метод.                   | 0    | Автоматически добавлят 🕈                                             |
| Similarity report deletion.                    | 0    | Сохранять старые отчеть 🕈                                            |

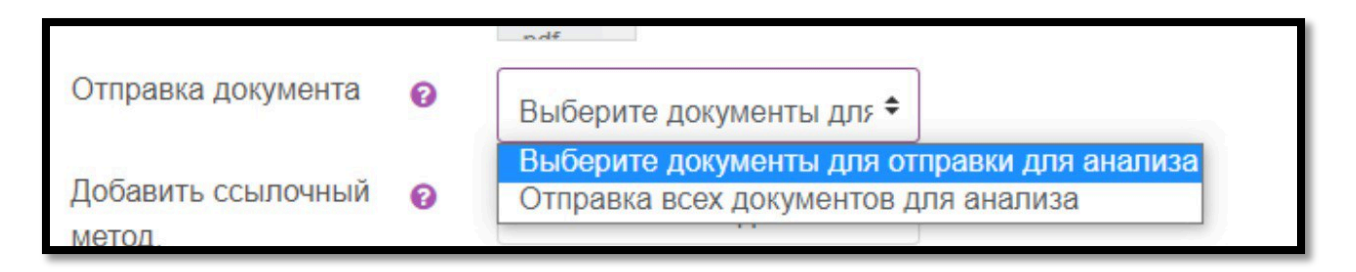

3.6 После завершения редактирования всех настроек нажмите Сохранить и вернуться к курсу.

|   | СОХРАНИТЬ И ВЕРНУТЬСЯ К КУРСУ | СОХРАНИТЬ И ПОКАЗАТЬ | OTMEHA |
|---|-------------------------------|----------------------|--------|
| _ |                               |                      |        |

## Проверка работы рубежного контроля на плагиат

В вашем курсе появится созданный вами элемент «Рубежный контроль». Для просмотра зайдите на данный элемент.

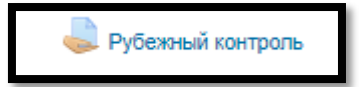

В открывшемся окне выберите «Просмотр всех ответов»

| Рубежный контроль    |                                  |  |
|----------------------|----------------------------------|--|
| Резюме оценивания    |                                  |  |
| Скрыто от студентов  | Her                              |  |
| Участники            | 3                                |  |
| Ответы               | 3                                |  |
| Требуют оценки       | 3                                |  |
| Последний срок сдачи | Wednesday, 6 October 2021, 00:00 |  |
| Оставшееся время     | 6 дн. 10 час.                    |  |
|                      |                                  |  |

После в каждом ответе студента появится кнопка **А** Добавить материал на StrikePlagiarism.com для анализа, на колонке «**Ответ в виде текста**». Один раз кликните эту кнопку. Через 10-15 мин появится процент **Коэффициент** подобия.

| ействия ог | енивания (                | Выберите                   | ~                               |                      |                                   |                                             |                                                                                                    |                                    |                                |                    |   |
|------------|---------------------------|----------------------------|---------------------------------|----------------------|-----------------------------------|---------------------------------------------|----------------------------------------------------------------------------------------------------|------------------------------------|--------------------------------|--------------------|---|
| Выбрать    | Изображени<br>пользовате: | не Имя /<br>ля Фамилия<br> | Статус                          | Оценка Редактировать | Последнее<br>изменение<br>(ответ) | Ответ в виде текста                         | Комментарии<br>к ответу                                                                                                    | Последнее<br>изменение<br>(оценка) | Отзыв в<br>виде<br>комментария | Итоговая<br>оценка |   |
| 3          |                           | Жакылык<br>Рахимое         | Отправлено<br>для<br>оценивания | Оценка               | Редактировать у                   | Wednessey,<br>29<br>Septemeer<br>2021, 1 47 | Q.<br>▲ Добавить<br>материал на<br>ShikePiografism com<br>для анализа(слов -<br>1169)<br>Лекция №11.1.<br>Введение Физика<br>представляет собой<br>науку о простейщах и<br>вместе с тем<br>наиболее общих<br>формах движения | риментарии<br>)                    | ( <b>8</b> .)                  |                    | • |

Чтобы посмотреть отчет нажимаете кнопку 📃 (стоит рядом процента подобия).

|  | j stud | Отправлено<br>для<br>оценивания | Оценка | Редактировать • | Wednesday,<br>29<br>September<br>2021, 11:48 | Q<br>Козффициент<br>подобия 1: 100%<br>Козффициент<br>подобия 2: 100<br>(Ранее<br>представленный как:<br>content-2498-7190-<br>27596-cW9nvhAR.txt)<br>(слов - 1169) | комментарии<br>(0) | - |
|--|--------|---------------------------------|--------|-----------------|----------------------------------------------|----------------------------------------------------------------------------------------------------|--------------------|---|
|  |        |                                 |        |                 |                                              | лекция катт.т.<br>Введение Физика<br>представляет собой<br>науку о простейших и<br>вместе с тем<br>наиболее общих<br>формах движения<br>материи и                   |                    |   |

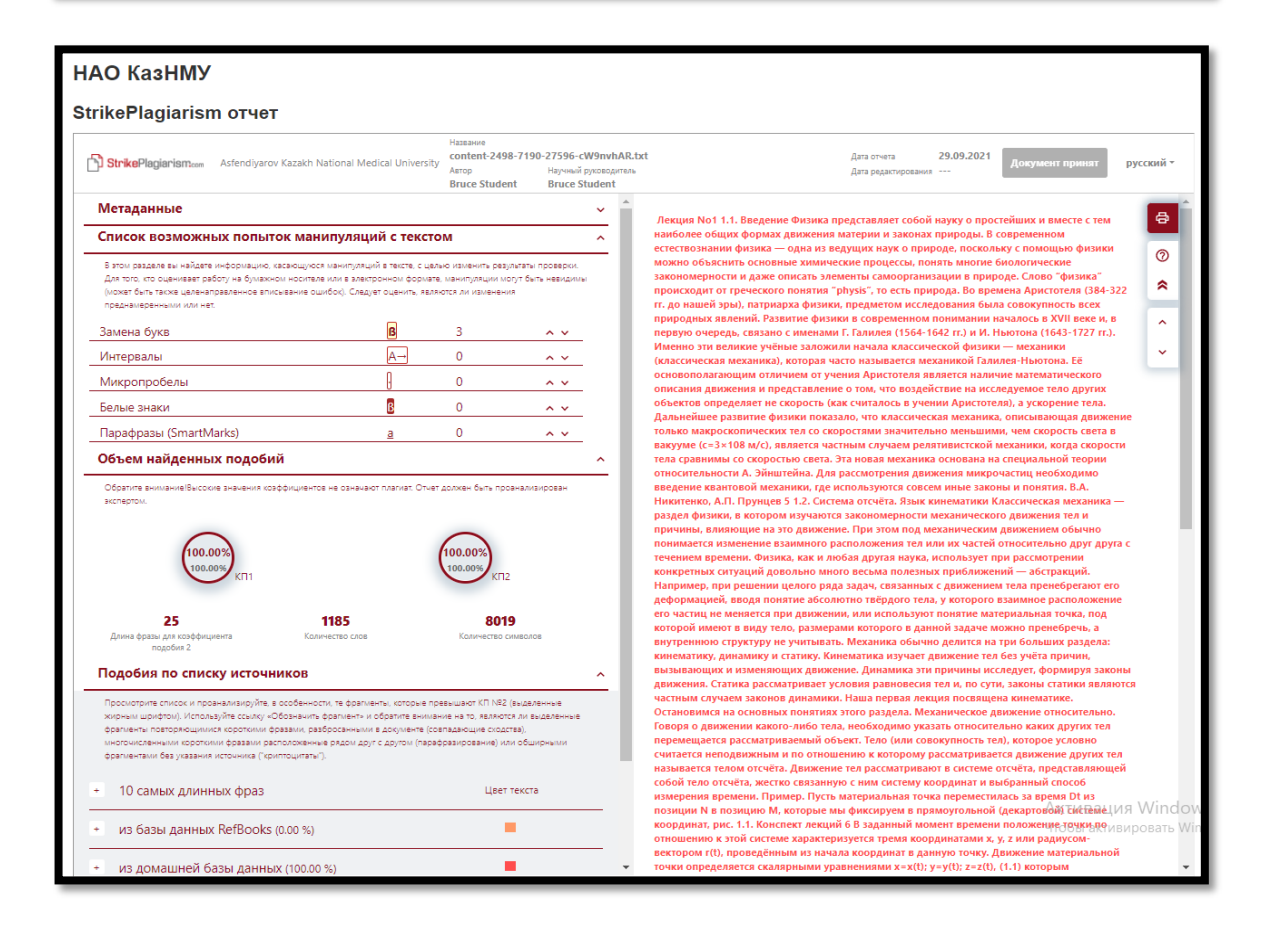